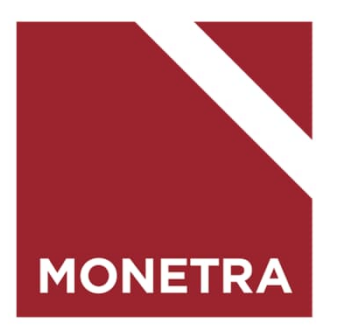

# ESS7–itseasiointijärjestelmä Raportit ja erittelyt

Mop1, K-palkat ja T-palkat 09/2024

## Ohjeen sisältö

#### Klikkaamalla hiirellä aiheen otsikkoa, siirryt suoraan ohjeen kohtaan

#### - <u>Erittelyt</u>

- Erittelyt: esimerkki
- Erittelyt: valittavissa olevat erittelyt K-palkat
- Erittelyt: valittavissa olevat erittelyt T-palkat
- Raportit: henkilöstöryhmän rajaus
- Raportit: valittavissa olevat raportit
- Raportit: käynnistys
- <u>Raportit: käynnistysparametrit</u>
- <u>Raportit: valmiiden raporttien lataus</u>
- <u>Monetran yhteystiedot</u>

#### Ohjeet yhteisiin raportteihin:

- Graafinen lomataulu
- Lomalista Exceliin
- <u>Sairauspoissaolot</u>
- <u>Kaikki poissaolot</u>
- <u>Maksetut palkat eriteltynä</u>
- <u>Koulutuspäivät</u>
- Koulutusraportti kk-palkkaisille
- <u>Maksetut palkat (Word tuloste)</u>
- Poissaolohistoria
- Palvelussuhteen poikkeustilit
- <u>Alaisten syntymäajat</u>

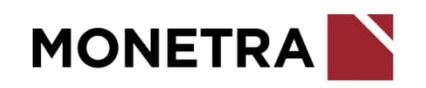

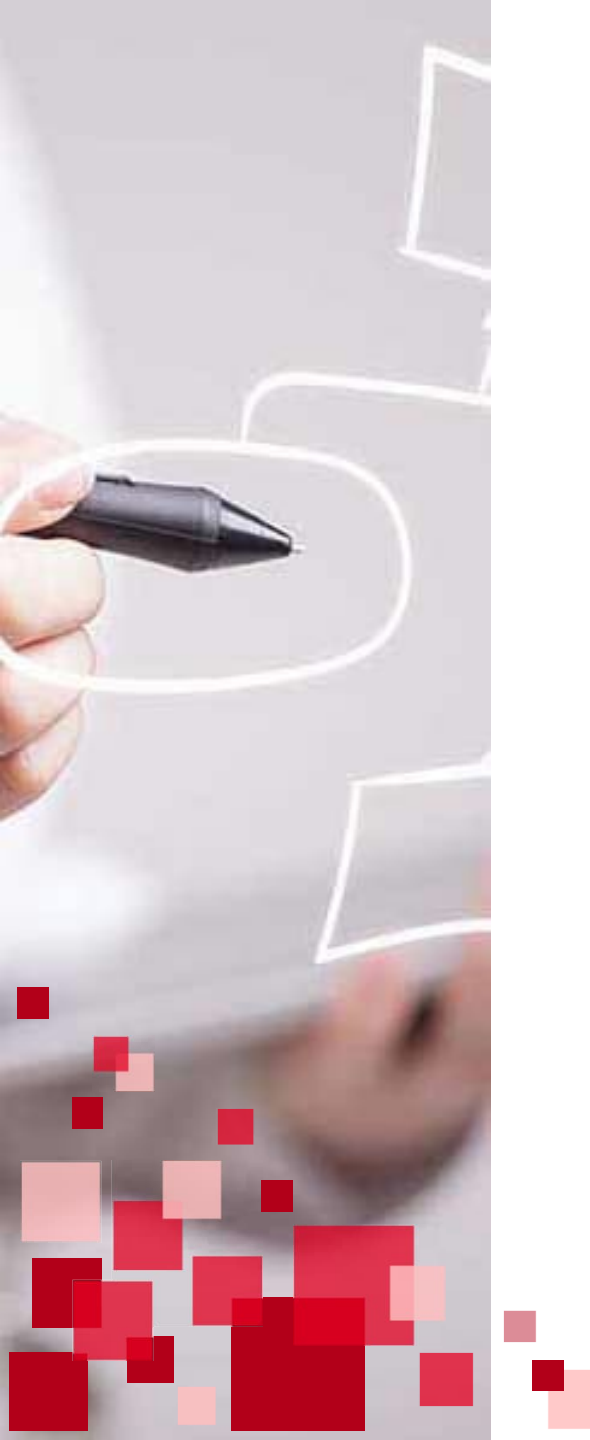

## **Erittelyt**

• Erittelyiden kautta saat tietoja **yksittäisen työntekijän** osalta.

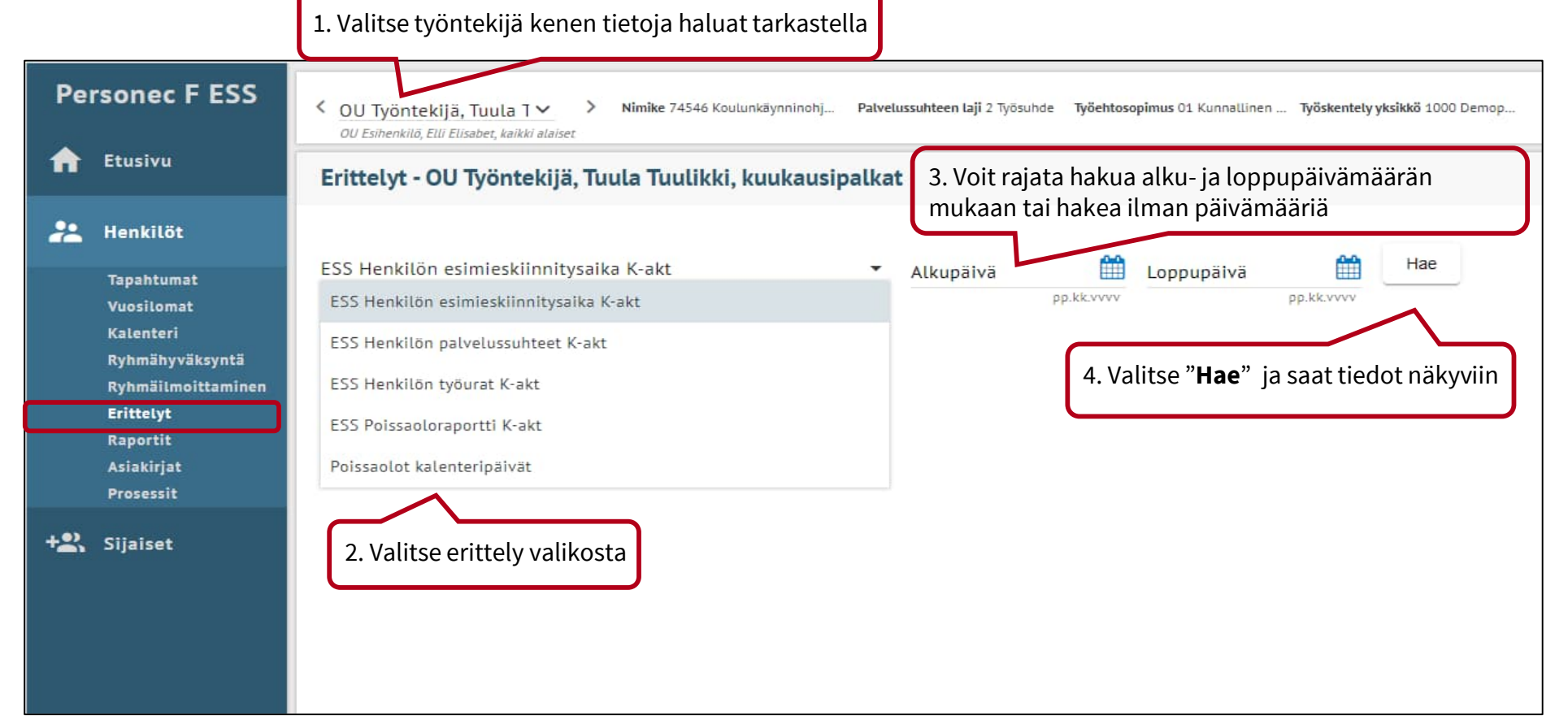

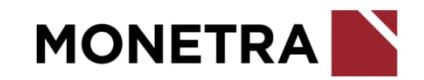

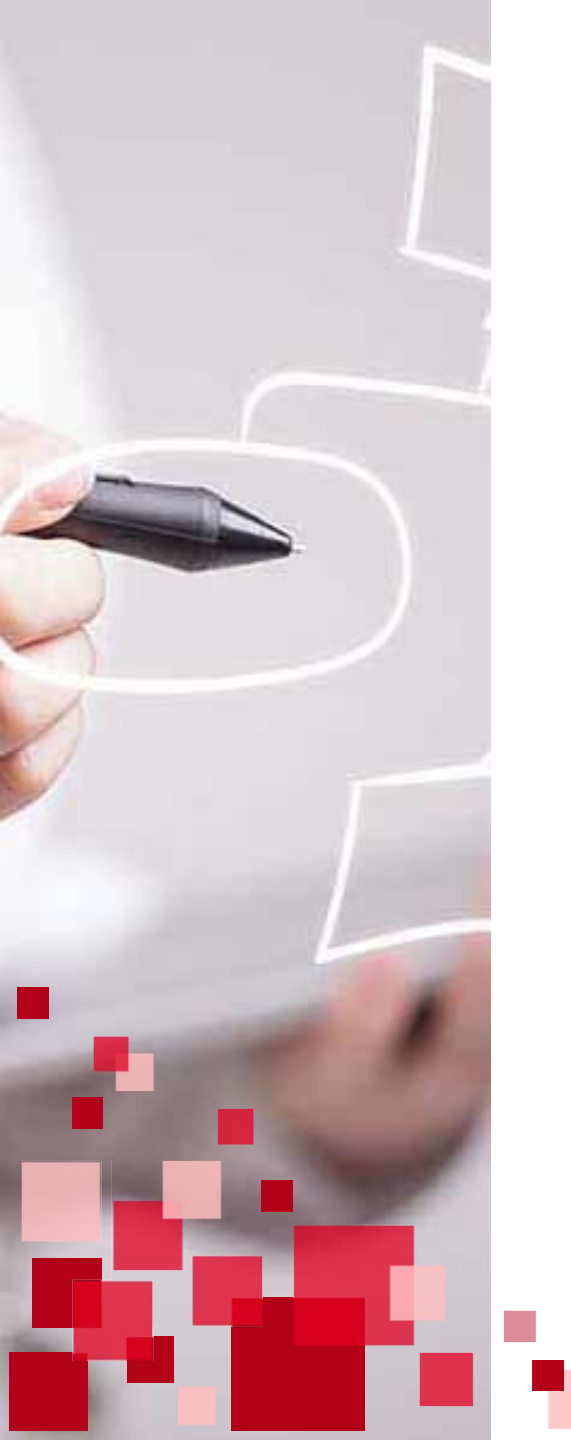

## Erittelyt: esimerkki

#### • Esimerkki erittelystä "Henkilön esimieskiinnitysaika": Saat yksittäisen työntekijän alaiskiinnityksien tiedot

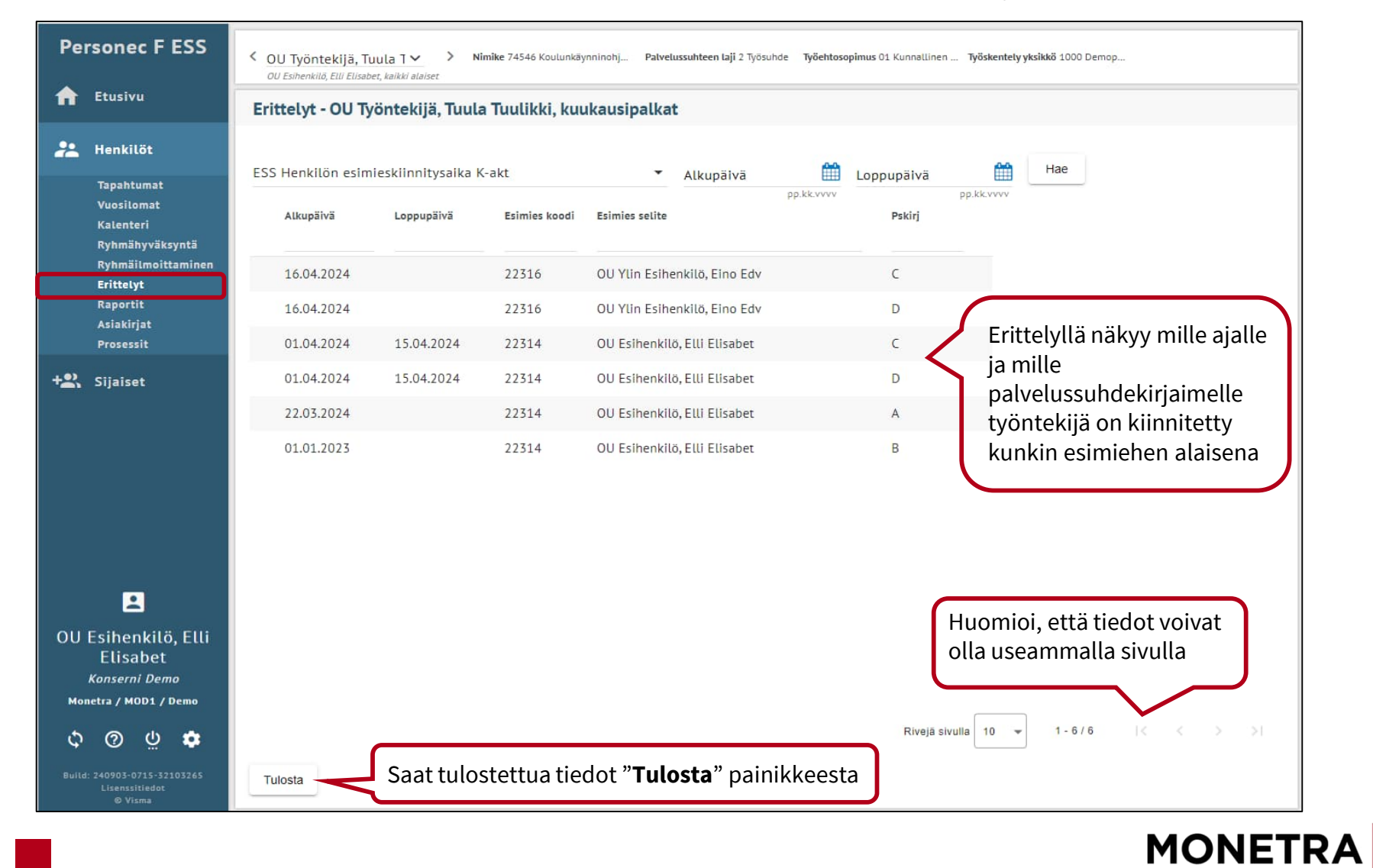

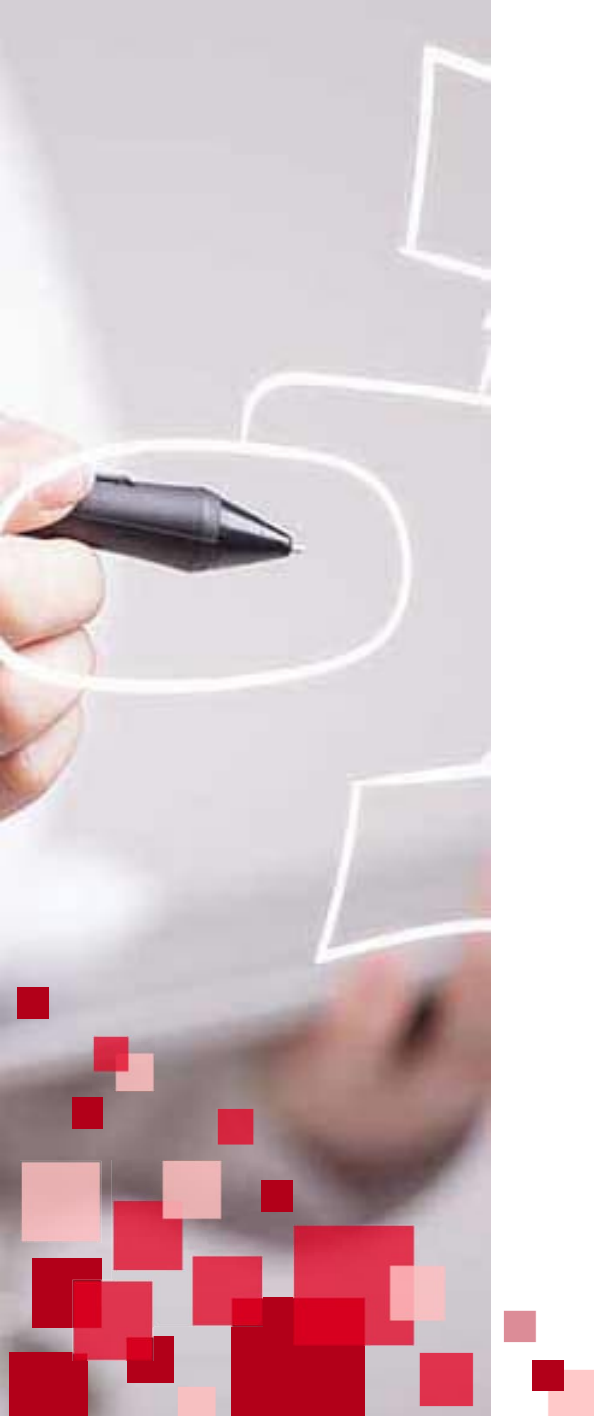

## Erittelyt: valittavissa olevat erittelyt K-palkat

- Voit valita seuraavat erittelyt
  - Henkilön keskeytyshistoria
  - Henkilön työurat
  - Henkilön esimieskiinnitysaika
  - Henkilön palkkakehitys
  - Henkilön palvelussuhteet
  - Henkilön työaikatiedot
  - Poissaoloraportti
- Esim. Poissaoloraportti –erittelyn avulla saat työntekijän poissaoloista listauksen ja tarvittaessa tulostaa sen alareunan "Tulosta"-painikkeen avulla.

| ESS Henkilön keskeytyshistoria K-akt    | • | Alkupäivä | <b>***</b> | Loppupäivä | <b>***</b> | Hae |
|-----------------------------------------|---|-----------|------------|------------|------------|-----|
| ESS Henkilön keskeytyshistoria K-akt    |   |           | pp.kk.vvvv |            | pp.kk.vvvv |     |
| ESS Henkilön työurat, K-akt             |   |           |            |            |            |     |
| ESS Henkilön esimieskiinnitysaika K-akt |   |           |            |            |            |     |
| ESS Henkilön palkkakehitys K-akt        |   |           |            |            |            |     |
| ESS Henkilön palvelussuhteet K-akt      |   |           |            |            |            |     |
| ESS Henkilön työaikatiedot K-akt        |   |           |            |            |            |     |
| ESS Poissaoloraportti K-akt             |   |           |            |            |            |     |

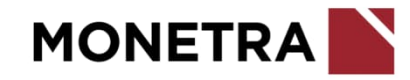

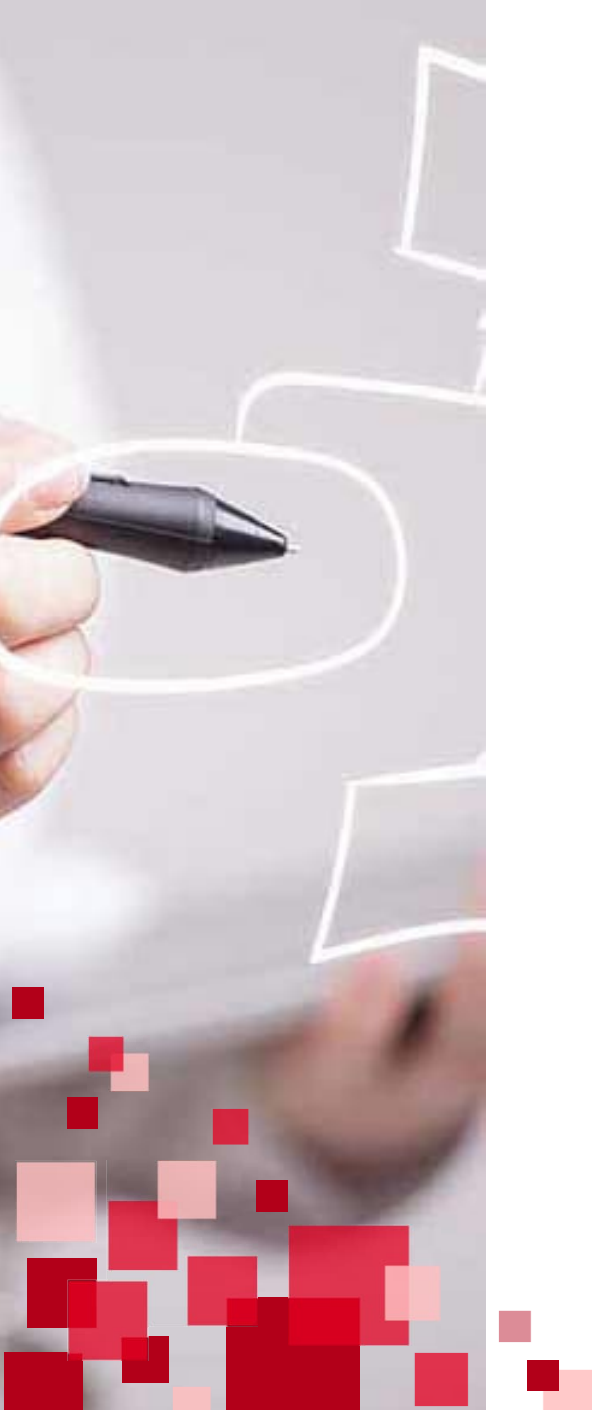

## Erittelyt: valittavissa olevat erittelyt T-palkat

- Voit valita seuraavat erittelyt
  - Henkilön keskeytyshistoria
  - Henkilön esimieskiinnitysaika
  - Henkilön palkkakehitys
  - Henkilön palvelussuhteet
  - Henkilön työaikatiedot
  - Poissaoloraportti
- Esim. Poissaoloraportti –erittelyn avulla saat työntekijän poissaoloista listauksen ja tarvittaessa tulostaa sen alareunan "Tulosta"-painikkeen avulla.

| - | Alkupäivä |            | Loppupäivä           | <b>m</b>                | Hae                                                                                              |
|---|-----------|------------|----------------------|-------------------------|--------------------------------------------------------------------------------------------------|
|   |           | pp.kk.vvvv |                      | pp.kk.vvvv              |                                                                                                  |
|   |           |            |                      |                         |                                                                                                  |
|   |           |            |                      |                         |                                                                                                  |
|   |           |            |                      |                         |                                                                                                  |
|   |           |            |                      |                         |                                                                                                  |
|   |           |            |                      |                         |                                                                                                  |
|   | •         | Alkupäivä  | Alkupäivä pp.kk.vvvv | Alkupäivä<br>pp.kk.vvvv | Alkupäivä<br>pp.kk.vvvv          pp.kk.vvvv       Loppupäivä         pp.kk.vvvv       pp.kk.vvvv |

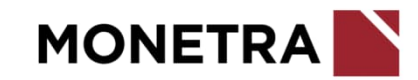

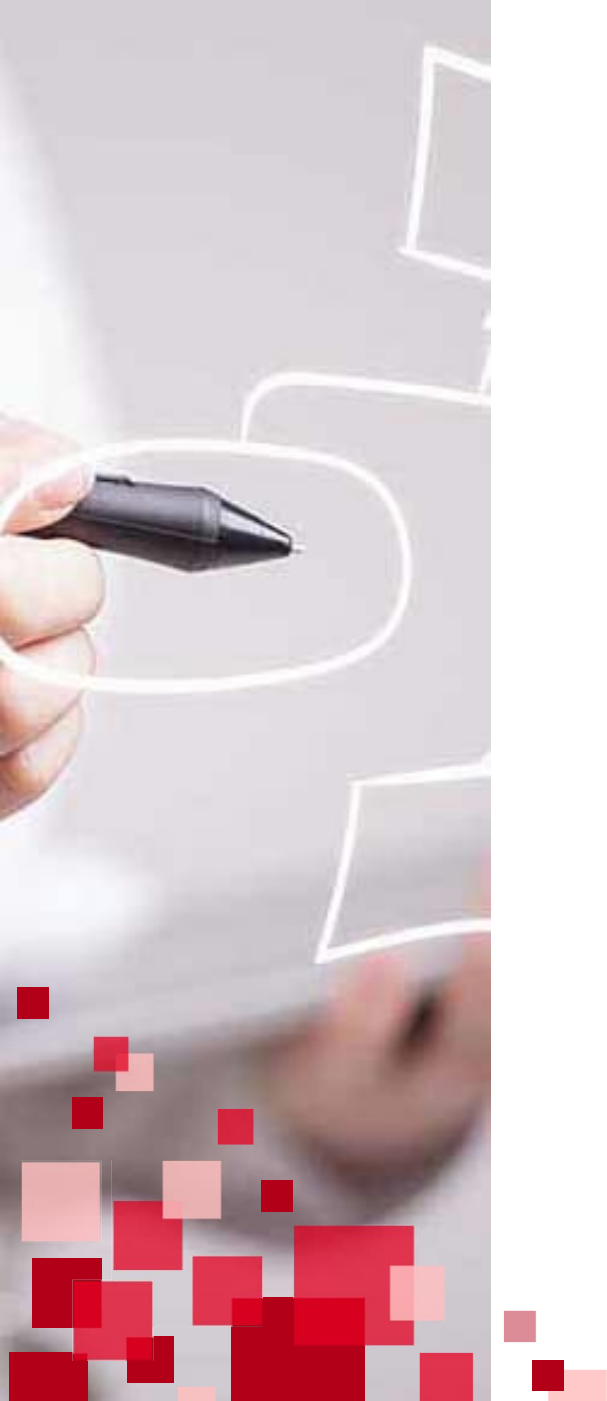

## Raportit: henkilöstöryhmän rajaus

- Raporttien kautta saat otettua raportteja koko käsiteltävästä henkilöstöstä
- Valmistelija-roolissa oleva: Huomioi, että valitset esimies-valikosta kenen alaisista raporttia otat

| Henkilöstöryhmän rajaus                                                                                |                                           |                                 |                       | näkymässä keistä alaisista raporttia ot<br>Jos et tee rajausta, raportille tulevat                                                               |
|----------------------------------------------------------------------------------------------------|-------------------------------------------|---------------------------------|-----------------------|----------------------------------------------------------------------------------------------------|
| Esimies<br>OU Esihenkilö, Elli Elisabet 🛛 🗸                                                            | <sup>Maksuryhmä</sup><br>K Kuukausipalkka | iiset                           | -                     | mukaan kaikki listauksessa näkyvät<br>henkilöt.                                                                                                  |
| Lisārajaus<br>Työsuhde Palvelussuhteen luonne                                                          | Vakinaiı 🗡 06.0                           | aivalta<br>19.2024              | <b>**</b>             | Voit esim. lisärajauksella hakea tietyn<br>ryhmän tai nimellä hakea vain yhden<br>henkilön kenestä raportin haluat.                              |
|                                                                                                    |                                           |                                 |                       |                                                                                                    |
| Nimi 🗌 Käsit<br>Päivitä näkymä                                                                         | eltäviä tapahtumia 🗌                      | Käsiteltäviä lo<br>Hae kaikki t | omia<br>henkilöt      | Raportilla huomioitavat työntekijät<br>näkyvät tässä listauksessa.                                                                               |
| Nimi 🗌 Käsit<br>Päivitä näkymä<br>OU Kiinteistönhoitaja, Taavi Topias<br>OU Työntekijä, Tuula Tuulikki | eltäviä tapahtumia 🔲                      | Käsiteltäviä lo                 | omia<br>henkilöt<br>A | Raportilla huomioitavat työntekijät<br>näkyvät tässä listauksessa.<br>Klikkaa jonkun työntekijän kohdalla<br>rivi aktiiviseksi, niin voit valita |

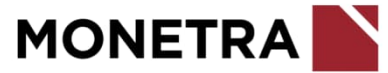

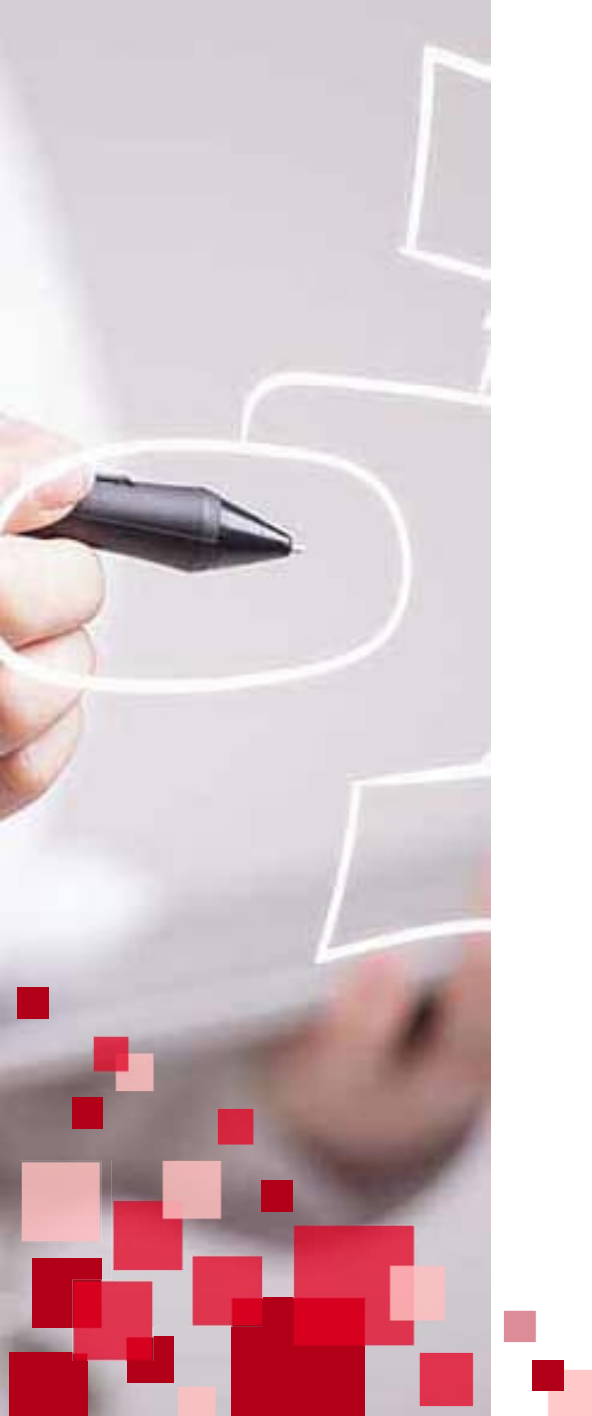

## Raportit: valittavissa olevat raportit

- Tässä näkymässä on nähtävillä mitä eri raportteja on mahdollista ESS:n kautta saada.
   Valittavissa olevat raportit riippuu asiakkaasta sekä siitä käsitteletkö K-palkkoja vai T-palkkoja.
- Tulevilla sivuilla on esitelty kaikille yhteiset raportit.

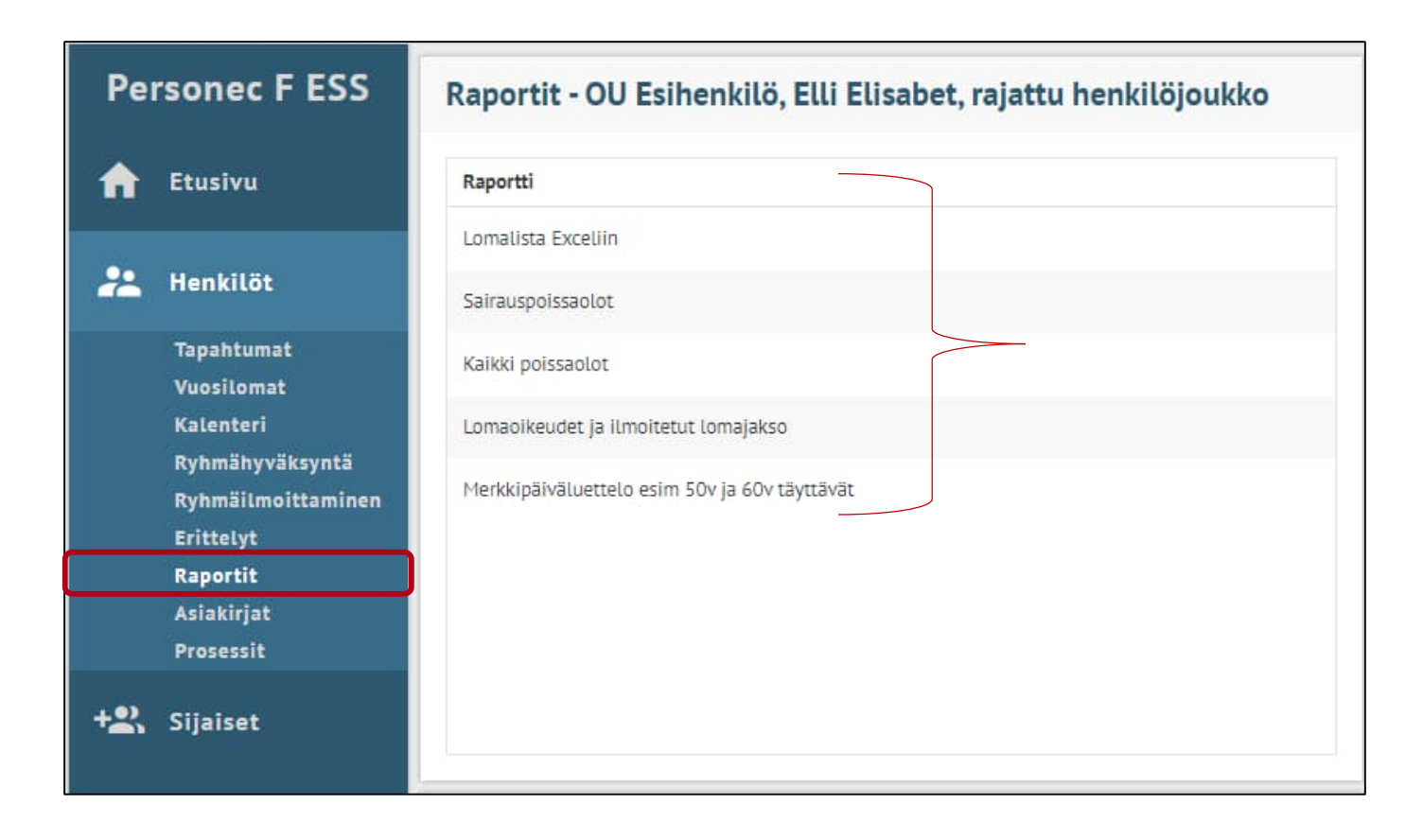

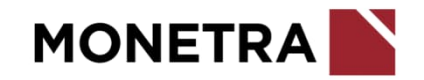

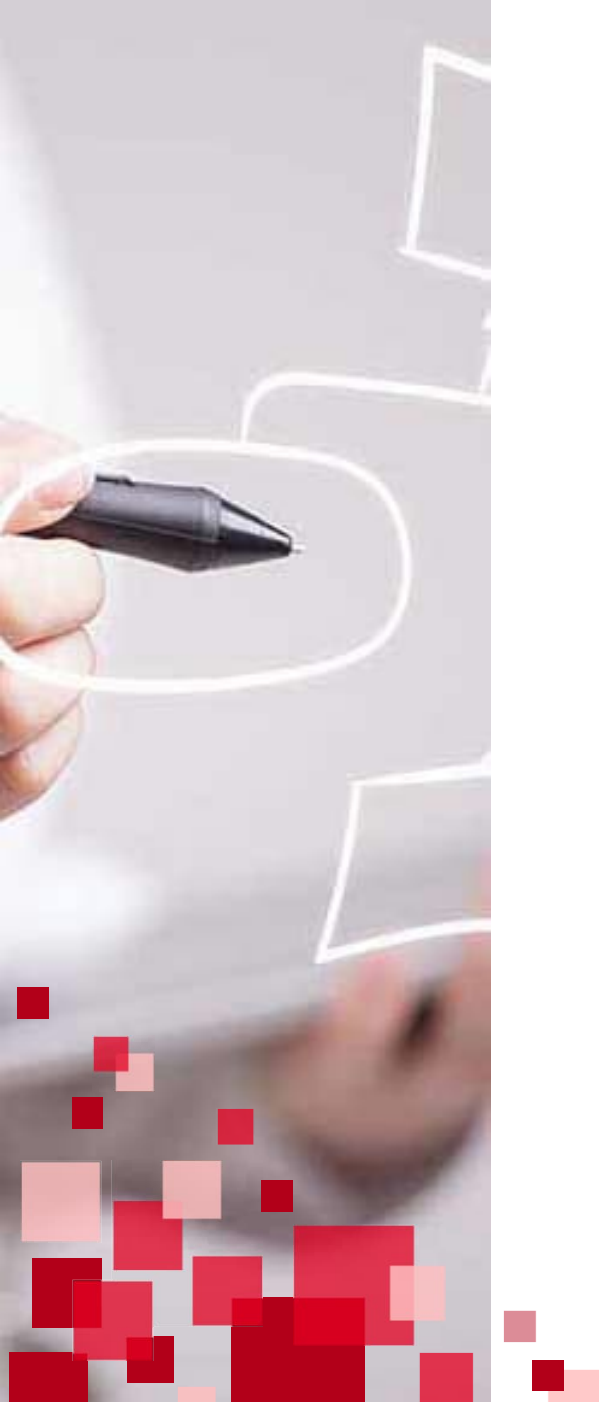

## **Raportit: käynnistys**

• 1. Tee tarvittaessa ensin henkilöstöryhmän rajaus (kts. oma ohjesivu)

Jos henkilöstöryhmän rajaus on tehty, tässä kohtaan on maininta "**rajattu henkilöjoukko**". Jos rajausta ei ole, niin kohdassa mainitaan "**kaikki alaiset**".

| Pe  | rsonec F ESS                                                                  | Raportit - OU Esihenkilö, Elli Elisabet, rajattu henkilöjoukko                        | Kaikki poissaolot                                                                     |
|-----|-------------------------------------------------------------------------------|---------------------------------------------------------------------------------------|---------------------------------------------------------------------------------------|
| ♠   | Etusivu                                                                       | Raportti                                                                              | Kuvaus                                                                                |
| **  | Henkilöt<br>Tapahtumat                                                        | Lomalista Exceliin<br>Sairauspoissaolot<br>Kaikki poissaolot                          | Raportille henkilöstön kaikki poissaolot rajausajalta.<br>3. Kuvaus kertoo raportista |
|     | Vuosilomat<br>Kalenteri<br>Ryhmähyväksyntä<br>Ryhmäilmoittaminen<br>Erittelyt | Lomaoikeudet ja ilmoitetut lomajakso<br>Merkkipäiväluettelo esim 50v ja 60v täyttävät | lisätietoa ja <b>antaa ohjeita</b><br><b>käynnistysparametreihin</b> .                |
|     | Raportit<br>Asiakirjat<br>Prosessit                                           | 2. Valitse käsiteltävä<br>raportti valikosta                                          |                                                                                       |
| +2% | Sijaiset                                                                      |                                                                                       | Käynnistä                                                                             |
|     |                                                                               | Käynnistetyt ja valmiit tulosteet                                                     | 4. Valitse "Käynnistä"                                                                |
|     |                                                                               | Raportti     Valmistumisaika     Tila       Ei raportteja                             |                                                                                       |

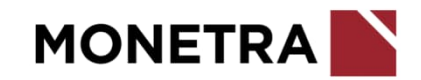

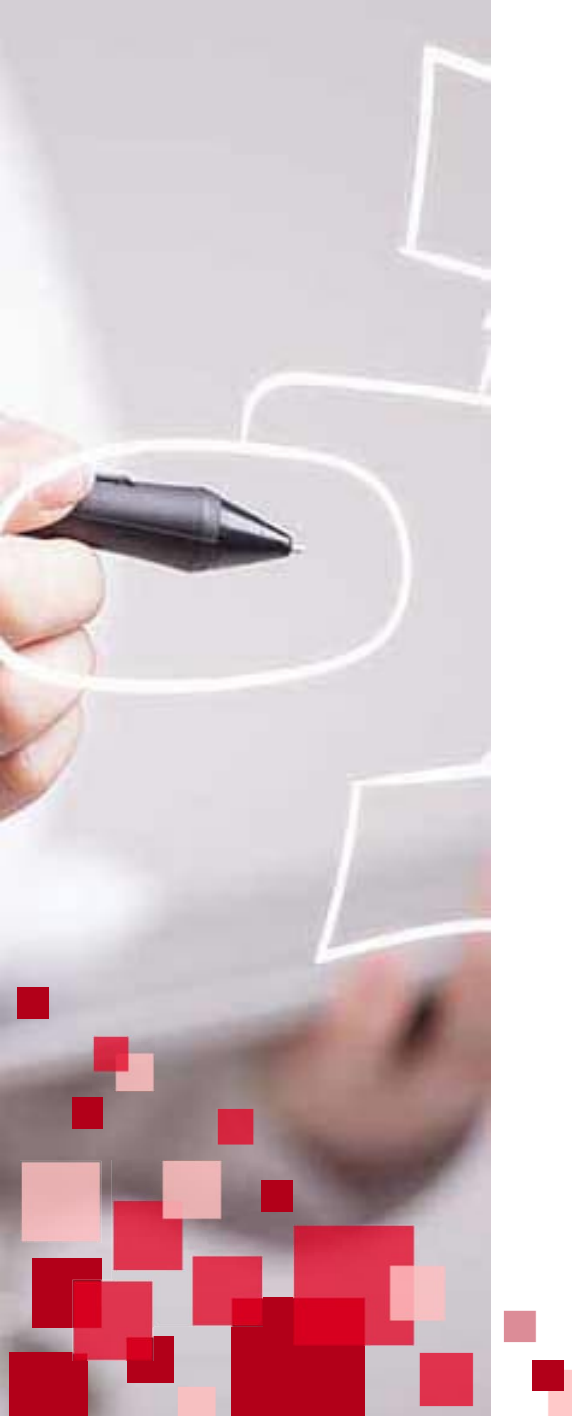

## Raportit: käynnistysparametrit

• Käynnistysparametrit ovat raporttikohtaisia.

| 3 henkilöä valittuna                            |                      | "3 henkilöä valittuna"), lisää täppä kohtaan <b>Koko käsiteltävä</b>                                                              |
|-------------------------------------------------|----------------------|----------------------------------------------------------------------------------------------------|
| Koko käsiteltävän henkilöstön tiedot raportille | <                    | kaikki henkilöt, joihin sinulla on käsittelyoikeus.                                                                               |
| Q Suodata tietoja                               |                      | Esim. 1. Toimit valmistelijana useammalle esimiehelle, saat tä<br>kaikkien esimiesten alaisten tiedot samaan raporttiin.          |
| Yhteisötunnus*<br>10 Konserni Demo              | ~                    | Esim. 2. Toimit esimiehenä ja sinulla on esimiehenä sijaistus<br>toiseen esimieheen, saat tällä tiedot myös sijaistetun esimiehe  |
| Yhteisötunnus                                   |                      | alaisten tiedoista.                                                                                                    |
| 001 kuukausipalkat                              | ~                    |                                                                                                    |
| Palkanlaskentayksikön tunnus                    |                      |                                                                                                    |
| Alkupäivä*<br>01.08.2024                        | <b>m</b>             | pohjatietona edellisen tulostuksen tiedot. Rivin alapuolella                                                                      |
|                                                 | Hakuvälin alkupäivä  | on ohjeistus (vaalean harmaalla). Voit kysyä lisäohjeistusta                                                                      |
| 1.08.2024                                       | <b>m</b>             |                                                                                                    |
| Aiastus Aika                                    | Hakuvālin loppupāivā | Voit halutessasi ajastaa raportin käynnistymään tiettynä ajan<br>kohtana. Esim. massiiviset raportit voi olla hyvä ajastaa virka- |
| pp.kk.vvvv hh:mm                                |                      |                                                                                                    |
|                                                 |                      |                                                                                                    |

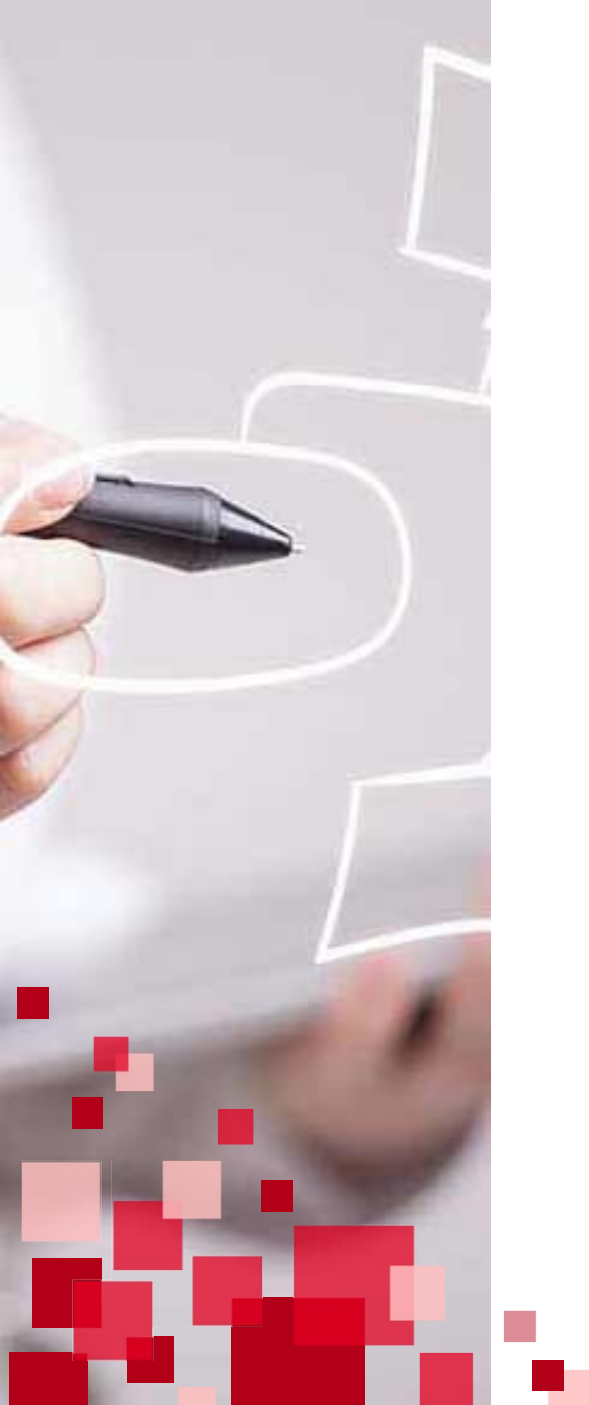

## **Raportit: valmiiden raporttien lataus**

• 1. Odota, että tila muuttuu valmiiksi.

| ayınınsteryt ja vatn | init tutosteet      |         |  |
|----------------------|---------------------|---------|--|
| Raportti             | Valmistumisaika     | Tila    |  |
| Kaikki poissaolot    | 11.09.2024 14:57:40 | Odottaa |  |

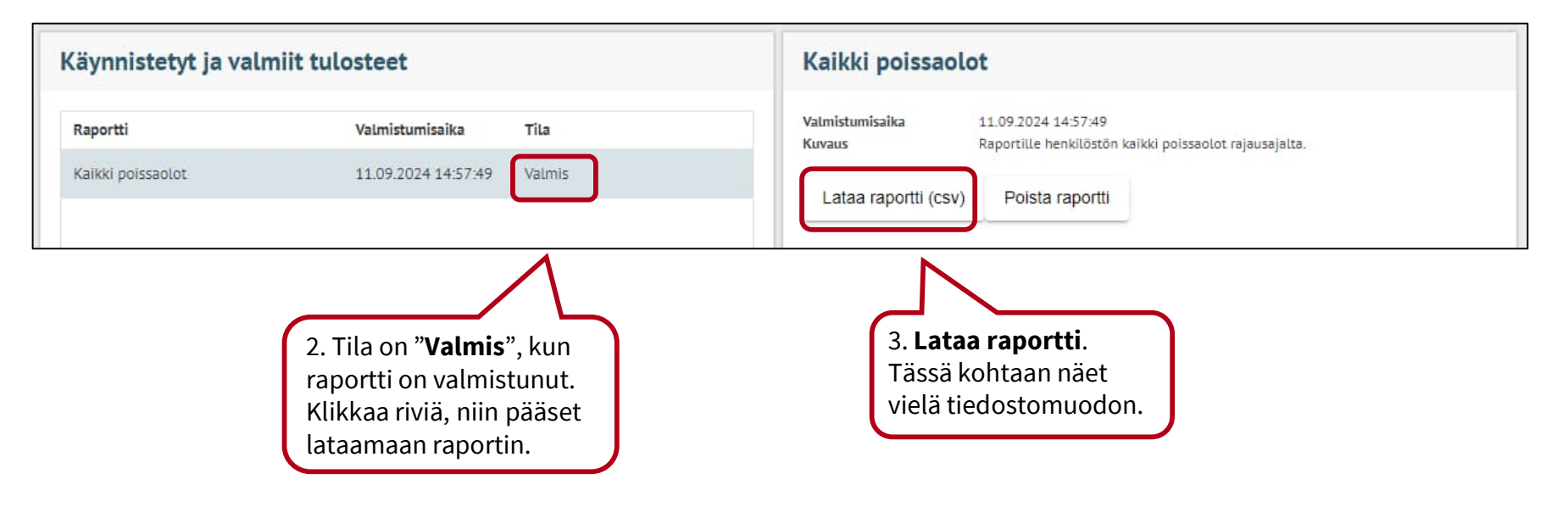

• 4. Ladattu raportti poistuu listalta. Mikäli raportti pitää saada uudelleen, niin tarkista oman koneesi ladatut tiedostot tai käynnistä raportti uudelleen.

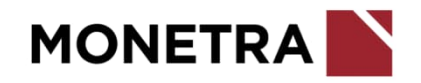

### **Graafinen lomataulu**

Lomat halutulta ajalta jana muotoon, mahtuu n. 5 kuukauden lomat. Tulostetaan aina kokonaisilta kuukausilta. Huom. poimintapäivä = päivä miltä tiedot halutaan poimia. Doc-tiedostomuotoinen, yksi perusyksikkö omalla sivulla.

Malli raportista:

Käynnistysparametrit, esimerkki:

| Palkanlaskentayksikkö*                    | ~                                                           |
|-------------------------------------------|-------------------------------------------------------------|
| Palkanlaskentayksikkö                     |                                                             |
| Ensimmäinen valittava yks                 | sikkö* 🗸 🗸                                                  |
| Valintavälin alku                         |                                                             |
| Viimeinen valittava yksikk                | ö•                                                          |
| Valintavälin loppu                        |                                                             |
| Poimintapäivä*<br>11.09.2024              | <b>m</b>                                                    |
|                                           | pp.kk.vvvv päivä miltä tiedot halutaan poimia               |
| Lomavuoden viimeinen päivä*<br>31.12.2024 | <b>m</b>                                                    |
|                                           | 31.12.vvvv lomavuoden viimeinen päivä                       |
| Lomajaksojen alkupäivä*<br>01.08.2024     | <b>m</b>                                                    |
|                                           | 01.kk.vvvv lomajaksojen poiminnan alkupäivä.                |
| Lomajaksojen loppupäivä*<br>31.10.2024    | <b>m</b>                                                    |
|                                           | Lomajaksojen poiminnan loppupäivä. Max. 5 täyttä kuukautta. |
| Tulosteelle kaikki/lomalliset*<br>K       |                                                             |
|                                           | K=kaikki henkilöt, E=vain henkilöt joilla lomajaksoja       |

#### Elokuu Syyskuu Lokakuu 31 VKO 32 VKO 33 VKO 34 VKO 35 VKO 36 VKO 37 VKO 38 VKO 39 VKO 40 VKO 41 VKO 42 VKO 43 VKO TPL | MTKTPL | MTKTPL | MTKTPL | MTKTPL | MTKTPL | MTKTPL | MTKTPL | MTKTPL | MTKTPL | MTKTPL | MTKTPL | MTKTPL | MTKTPL | MTKTPL | MTKTPL | MTKTPL | MTKTPL | MTKTPL | MTKTPL | MTKTPL | MTKTPL | MTKTPL | MTKTPL | MTKTPL | MTKTPL | MTKTPL | MTKTPL | MTKTPL | MTKTPL | MTKTPL | MTKTPL | MTKTPL | MTKTPL | MTKTPL | MTKTPL | MTKTPL | MTKTPL | MTKTPL | MTKTPL | MTKTPL | MTKTPL | MTKTPL | MTKTPL | MTKTPL | MTKTPL | MTKTPL | MTKTPL | MTKTPL | MTKTPL | MTKTPL | MTKTPL | MTKTPL | MTKTPL | MTKTPL | MTKTPL | MTKTPL | MTKTPL | MTKTPL | MTKTPL | MTKTPL | MTKTPL | MTKTPL | MTKTPL | MTKTPL | MTKTPL | MTKTPL | MTKTPL | MTKTPL | MTKTPL | MTKTPL | MTKTPL | MTKTPL | MTKTPL | MTKTPL | MTKTPL | MTKTPL | MTKTPL | MTKTPL | MTKTPL | MTKTPL | MTKTPL | MTKTPL | MTKTPL | MTKTPL | MTKTPL | MTKTPL | MTKTPL | MTKTPL | MTKTPL | MTKTPL | MTKTPL | MTKTPL | MTKTPL | MTKTPL | MTKTPL | MTKTPL | MTKTPL | MTKTPL | MTKTPL | MTKTPL | MTKTPL | MTKTPL | MTKTPL | MTKTPL | MTKTPL | MTKTPL | MTKTPL | MTKTPL | MTKTPL | MTKTPL | MTKTPL | MTKTPL | MTKTPL | MTKTPL | MTKTPL | MTKTPL | MTKTPL | MTKTPL | MTKTPL | MTKTPL | MTKTPL | MTKTPL | MTKTPL | MTKTPL | MTKTPL | MTKTPL | MTKTPL | MTKTPL | MTKTPL | MTKTPL | MTKTPL | MTKTPL | MTKTPL | MTKTPL | MTKTPL | MTKTPL | MTKTPL | MTKTPL | MTKTPL | MTKTPL | MTKTPL | MTKTPL | MTKTPL | MTKTPL | MTKTPL | MTKTPL | MTKTPL | MTKTPL | MTKTPL | MTKTPL | MTKTPL | MTKTPL | MTKTPL | MTKTPL | MTKTPL | MTKTPL | MTKTPL | MTKTPL | MTKTPL | MTKTPL | MTKTPL | MTKTPL | MTKTPL | MTKTPL | MTKTPL | MTKTPL | MTKTPL | MTKTPL | MTKTPL | MTKTPL | MTKTPL | MTKTPL | MTKTPL | MTKTPL | MTKTPL | MTKTPL | MTKTPL | MTKTPL | MTKTPL | MTKTPL | MTKTPL | MTKTPL | MTKTPL | MTKTPL | MTKTPL | MTKTPL | MTKTPL | MTKTPL | MTKTPL | MTKTPL | MTKTPL | MTKTPL | MTKTPL | MTKTPL | MTKTPL | MTKTPL | MTKTPL | MTKTPL | MTKTPL | MTKTPL | MTKTPL | MTKTPL | MTKTPL | MTKTPL | MTKTPL | MTKTPL | MTKTPL | MTKTPL | MTKTPL | MTKTPL | MTKTPL | MTKTPL | MTKTPL | MTKTPL | MTKTPL | MTKTPL | MTKTPL | MTKTPL | MTKTPL | MTKTPL | MTKTPL | MTKTPL | MTKTPL | MTKTPL | MTKTPL | MTKTPL | MTKTPL \*\*\*\*\*\*

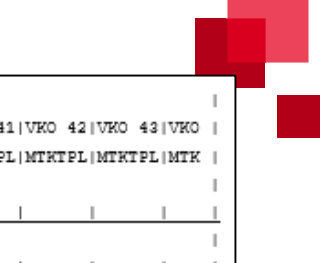

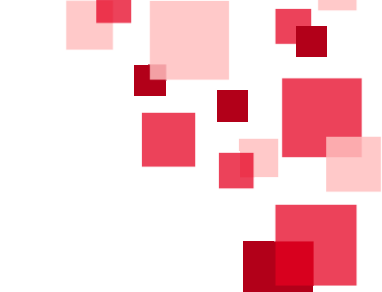

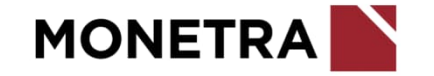

### Lomalista Exceliin

Loma- ja poissaololista. Huom. poimintapäivä = päivä, jolta yksikkötieto haetaan. Excel-tiedostomuotoinen.

#### Käynnistysparametrit, esimerkki:

| 01.06.2024                              | <u></u>                                                      |
|-----------------------------------------|--------------------------------------------------------------|
|                                         | Päivä (pp.kk.vvvv), josta lähtien lomajaksoja haetaan.       |
| laksolan longunäivä*                    |                                                              |
| 31 08 2024                              | <del>60</del>                                                |
| 51.08.2024                              |                                                              |
|                                         | Päivä (pp.kk.vvvv), johon asti lomatietoja haetaan.          |
| Asiakastieto                            |                                                              |
| Valitse monikatunnus                    |                                                              |
| Palkaniaskentavksikkö*                  |                                                              |
|                                         | ~                                                            |
| Dalkanlaskantavksikkö                   |                                                              |
| Patkantaskentayksikko                   |                                                              |
| Anna Loma/Poissaolo/Molemmat*           |                                                              |
| M                                       |                                                              |
|                                         | L=lomat, P=poissaolot, M=lomat ja poissaolot                 |
| Tulostettavat poissaolosyyt*            |                                                              |
| %                                       |                                                              |
|                                         | Tulostettavat poissaolosvyt esim. 10.20.70 tai %=kaikki svyt |
|                                         |                                                              |
| Tulostetaanko syykoodi"                 |                                                              |
| E                                       |                                                              |
|                                         | K=poissaolojaksoihin tulostetaan syykoodi E=ei tulosteta     |
| Ensimmäinen valittava yksikkö*          |                                                              |
| %                                       | ~                                                            |
| Valintavälin alku tai %≍kaikki.         |                                                              |
| Vilmalaan untittaun ubrittez*           |                                                              |
| oz                                      |                                                              |
| 70                                      | - Terrer                                                     |
| valintavalin loppu tai %=kaikki         |                                                              |
| Poimintanäivä*                          |                                                              |
| 11 00 2024                              | <u>ee</u>                                                    |
| 11.07.2024                              |                                                              |
|                                         | Poimintapäivä (pp.kk.vvvv), jolta yksikkötieto haetaan.      |
| Mukaan otettavat ESS-tilat"             |                                                              |
| 01123456 KAIKKI TILAT MUKA              | AN ~                                                         |
| Valitse koodistosta tulostettavat tilat |                                                              |
| Tulosteelle kaikki/lomallise**          |                                                              |
| E                                       |                                                              |
| E                                       |                                                              |

| mat     | li luportiste          | 4.                              |                  |                   |                      |                 |                  |              |            |              |                     |                  |
|---------|------------------------|---------------------------------|------------------|-------------------|----------------------|-----------------|------------------|--------------|------------|--------------|---------------------|------------------|
| XXXXXX  | Loma ja Poissaololista |                                 |                  |                   |                      |                 |                  |              |            |              |                     |                  |
| XXXXXX  | Personec F             | Ajalta: 01.06.2024 - 31.08.2024 |                  |                   |                      |                 |                  |              |            |              |                     |                  |
|         | Kuukausipalkkaiset     | Ajettu 11.09.2024 Klo 14:59     |                  |                   |                      |                 |                  |              |            |              |                     |                  |
|         |                        |                                 | R=Lomarahavap    | aajakso, S=Säästö | <mark>iloma</mark>   | Kesken          | Ehdotetut        | Tarkastetut  | Palautetut | Hováksovo    | Hulátut             | Poissaolo        |
|         |                        |                                 | kesäkuu 2024     |                   |                      |                 |                  | heinäk       | uu 2024    |              |                     |                  |
| NIMI    | YKSIKKÖ                | YKSIKÖN NIMI                    | 12345            | 678910            | 11 12 13 14 15 16 17 | 18 19 20 21 22  | 23 24 25 26 27 3 | 28 29 30 1 2 | 34567      | 8 9 10 11 12 | 2 13 14 15 16 17 18 | 3 19 20 21 22 23 |
| XXXXXX  | XXXXXXX                | XXXXXX                          |                  |                   |                      | <i>19.06.</i> - |                  |              | 03.        |              |                     |                  |
| XXXXXXX | X0000X                 | X0000X                          | 27.0503.c 04.06. | -09.06. 10.0      | 6 <i>30.0</i> 6.     |                 |                  | 01.07        | 14.07.     |              | 15.0704.08.         |                  |
| XXXXXXX | X00000X                | XXXXXX                          |                  | 07                | 12.0514.0            |                 |                  |              | 04.07.     | 8.0712.07.   | 15.0706.08.         |                  |
| XXXXXX  | XXXXXXXX               | XXXXXX                          |                  |                   |                      | 20.0631.0       | 07.              |              |            |              |                     |                  |
|         |                        |                                 |                  |                   |                      |                 |                  |              |            |              |                     |                  |
|         |                        |                                 |                  |                   |                      |                 |                  |              |            |              |                     |                  |

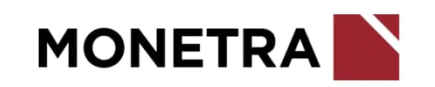

### Sairauspoissaolot

Raportille tulostuu kaikki ESS:ssä hyväksytyt sairauspoissaolot.

**Poissaolosyyt:** 19 Omailmoitus sairausloma, 20 Sairausloma, 21 Vapaa-ajan tapaturma, 50 Työtapaturma, 51 Työmatkatapaturma, 52 Ammattitauti ja 53 Liikennevahinko. Csv-tiedostomuotoinen.

Käynnistysparametrit, esimerkki:

| Alkupäivä*             | 00                                     |
|------------------------|----------------------------------------|
| 01.06.2024             |                                        |
|                        | Hakuvälin alkupäivä                    |
| Loppupāīvā*            |                                        |
| 31.08.2024             |                                        |
|                        | Hakuvälin loppupäivä                   |
| Yhteisötunnus*         |                                        |
| Palkanlaskentayksikkö* |                                        |
|                        | `````````````````````````````````````` |

| Perusyksikko-nimi | Monikatunn | Ply | Nimi | Apvm-Hak | Lpvm | Syykoodi | Syykoodi-nimi | Lisätieto | Ess-Tila | Ess-Hyväksyjä | Ess-Hyv-Aika | Kesto-Kal |
|-------------------|------------|-----|------|----------|------|----------|---------------|-----------|----------|---------------|--------------|-----------|
|                   |            |     |      |          |      |          |               |           |          |               |              |           |
|                   |            |     |      |          |      |          |               |           |          |               |              |           |
|                   |            |     |      |          |      |          |               |           |          |               |              |           |

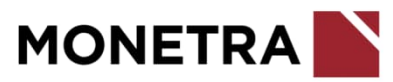

### Kaikki poissaolot

Raportille tulostuu henkilöstön kaikki poissaolot rajausajalta. Csv-tiedostomuotoinen.

#### Käynnistysparametrit, esimerkki:

| Yhteisötunnus*         |                      |
|------------------------|----------------------|
| Palkanlaskentayksikkö* |                      |
| Alkupāīvā*             |                      |
| 01.01.2024             |                      |
|                        | Hakuvälin alkupäivä  |
| Loppupāivā"            |                      |
| 31.08.2024             | <b></b>              |
|                        | Hakuvälin loppupäivä |

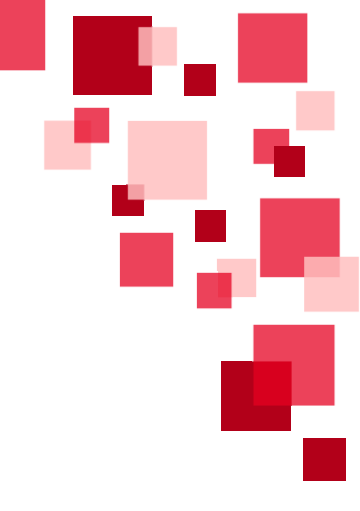

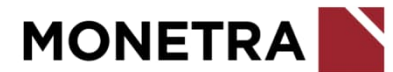

### Maksetut palkat eriteltynä

Raportille tulostuu henkilöstölle maksupäivänä/maksupäivävälillä maksetut palkat palkkatekijöittäin eriteltynä. Csv-tiedostomuotoinen.

#### Käynnistysparametrit, esimerkki K-palkat:

|                | 2                    |
|----------------|----------------------|
| Alkupäivä*     |                      |
| 01.01.2024     |                      |
|                | Hakuvälin alkupäivä  |
| Loppupäivä*    | 100                  |
| 31.08.2024     |                      |
|                | Hakuvälin loppupäivä |
| Yhteisötunnus* |                      |

#### Käynnistysparametrit, esimerkki T-palkat:

| <b></b> |
|---------|
| <b></b> |
|         |
|         |

| Ply | Pvm       | Nimi    | Psluonneal | Monikatunn | Ves/Tes | Ves/Tes-nimi              | Vestes-Liite-nimi | Perusyksik | Kust   | Perusyksikkö-nimi | Ps-kirjain | Hinnoittel | Hinnoittel | Nimike  | Palkkateki | Ptek-Nimi  | Maksu | *tunnit |
|-----|-----------|---------|------------|------------|---------|---------------------------|-------------------|------------|--------|-------------------|------------|------------|------------|---------|------------|------------|-------|---------|
| xxx | 15.1.2024 | xxxxxxx |            | xx         | 2       | Kunnallinen opetushenkilö | 02 OVTES osio G   | XXXX       | xxxxxx | xxxxxx            | Α          | xxxxxx     | 45000020   | Päiväko | 2030       | Peruspalkk | xxxx  |         |
| xxx | 15.1.2024 | xxxxxx  |            | xx         | 2       | Kunnallinen opetushenkilö | 02 OVTES osio G   | XXXX       | xxxxxx | xxxxxxx           | Α          | xxxxxx     | 45000020   | Päiväko | 7516       | Ateriaetu, | xxxx  |         |
| xxx | 15.1.2024 | xxxxxx  |            | xx         | 2       | Kunnallinen opetushenkilö | 02 OVTES osio G   | XXXX       | xxxxxx | xxxxxxx           | Α          | xxxxxx     | 45000020   | Päiväko | 2030       | Peruspalkk | xxxx  |         |
| xxx | 15.1.2024 | xxxxxx  |            | xx         | 2       | Kunnallinen opetushenkilö | 02 OVTES osio G   | xxxx       | xxxxxx | xxxxxxx           | Α          | xxxxxx     | 45000020   | Päiväko | 2635       | Henk.koht. | xxxx  |         |
| xxx | 15.1.2024 | xxxxxx  |            | xx         | 2       | Kunnallinen opetushenkilö | 02 OVTES osio G   | xxxx       | xxxxxx | xxxxxxx           | Α          | xxxxxx     | 45000020   | Päiväko | 2800       | Henk.koht. | xxxx  |         |
| xxx | 15.1.2024 | xxxxxx  |            | xx         | 2       | Kunnallinen opetushenkilö | 02 OVTES osio G   | xxxx       | xxxxxx | xxxxxx            | Α          | xxxxxx     | 45000020   | Päiväko | 2820       | Määrävuos  | xxxx  |         |
| xxx | 15.1.2024 | xxxxxx  |            | xx         | 2       | Kunnallinen opetushenkilö | 02 OVTES osio G   | xxxx       | xxxxxx | xxxxxx            | Α          | xxxxxx     | 45000020   | Päiväko | 3496       | Syrjäseutu | xxxx  |         |
| xxx | 15.1.2024 | xxxxxx  |            | xx         | 2       | Kunnallinen opetushenkilö | 02 OVTES osio G   | xxxx       | xxxxxx | xxxxxxx           | Α          | xxxxxx     | 45000042   | Varhais | 2030       | Peruspalkk | xxxx  |         |
| xxx | 15.1.2024 | xxxxxx  |            | xx         | 2       | Kunnallinen opetushenkilö | 02 OVTES osio G   | xxxx       | xxxxxx | xxxxxx            | Α          | xxxxxx     | 45000042   | Varhais | 2635       | Henk.koht. | xxxx  |         |

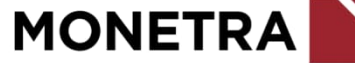

### Koulutuspäivät

Raportille tulostuu rajausvälin koulutustapahtumat sekä näiden laskennallinen kestoaika. Laskennallinen kesto alku- ja loppupäivästä laskettuna. Csv-tiedostomuotoinen.

Käynnistysparametrit, esimerkki K-palkat:

| Alkupäivä*<br>01.01.2024  | <b>#</b> |
|---------------------------|----------|
| Loppupäivä*<br>31.08.2024 | <b>#</b> |
| Asiakas*                  |          |

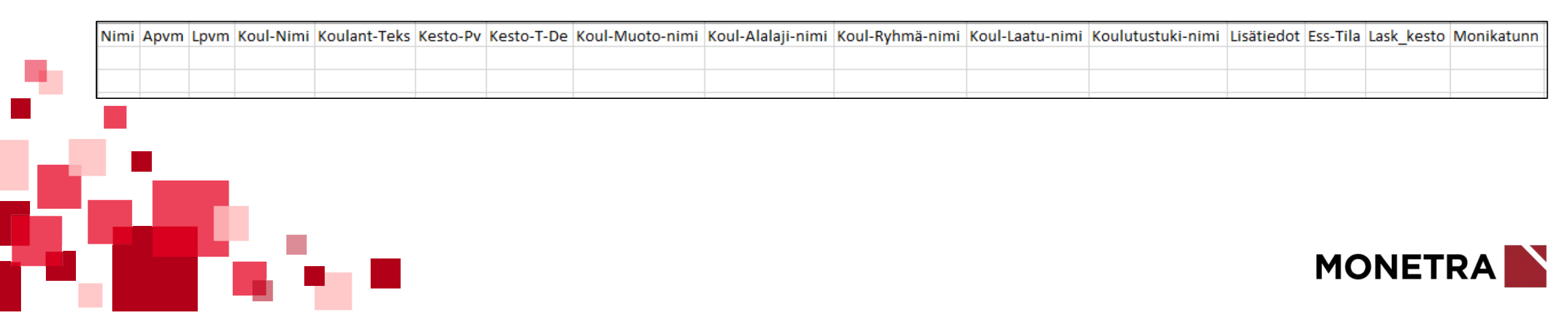

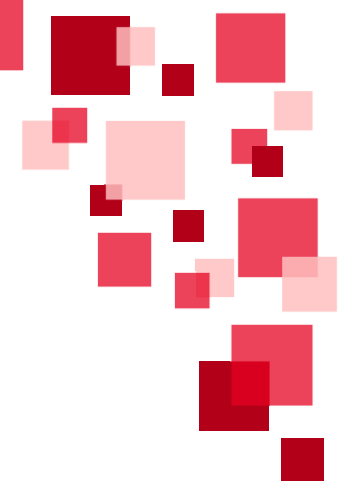

### Koulutusraportti kk-palkkaisille

Raportille tulostuu rajausvälin koulutustapahtumat sekä näiden laskennallinen kestoaika. Laskennallinen kesto alku- ja loppupäivästä laskettuna. Sisältää koulutustietojen lisäksi myös työskentely-yksikön. Csv-tiedostomuotoinen.

#### Käynnistysparametrit, esimerkki:

| Alkupäivä*<br>01.01.2024  | <b>#</b> |
|---------------------------|----------|
| Loppupäivä*<br>31.08.2024 | <b>#</b> |
| Asiakas*                  |          |

| Nimi | Nimike-nir | ni Moni | katunnus-nimi | i Orgtaso4 | Orgtaso4-nim | i Perusyks | ik Perusyksik | kö-nimi | Apvm   | Lpvm | Koulut | uksen nimi | Koulut   | uksen antaj | a Kesto-Pv | Kesto-T-De |
|------|------------|---------|---------------|------------|--------------|------------|---------------|---------|--------|------|--------|------------|----------|-------------|------------|------------|
|      |            |         |               |            |              |            |               |         |        |      |        |            |          |             |            |            |
|      |            |         |               |            |              |            |               |         |        |      |        |            |          |             |            |            |
|      | Koulut     | uskoodi | Koulutuslaji  | Koulutusry | hmä Koulutuk | sen laatu  | Koulutustuki  | Koulutu | smaksu | Muut | -Kulut | Lisätiedot | Ess-Tila | Ess-Hyvak   | Ess-Hyv-Ai | Monikatunn |
|      |            |         |               |            |              |            |               |         |        |      |        |            |          |             |            |            |
|      |            |         |               |            |              |            |               |         |        |      |        |            |          |             |            |            |
|      |            |         |               |            |              |            |               |         |        |      |        |            |          |             |            |            |
|      |            |         |               |            |              |            |               |         |        |      |        |            |          |             |            |            |
|      |            |         |               |            |              |            |               |         |        |      |        |            |          |             | MO         | NETR/      |

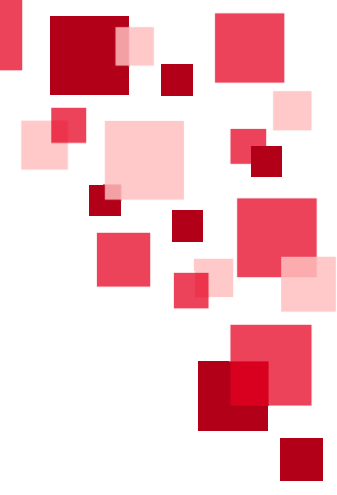

### Maksetut palkat (Word tuloste)

Raportille tulostuu henkilöstölle maksupäivänä/maksupäivävälillä maksetut palkat palkkatekijöittäin eriteltynä ja summattuna. Doc-tiedostomuotoinen. Raportti kannattaa muuttaa vaakatasomuotoon.

Käynnistysparametrit, esimerkki K-palkat:

| Pty            |                      |
|----------------|----------------------|
| Alkupäivä*     |                      |
| 01.08.2024     |                      |
|                | Hakuvälin alkupäivä  |
| Loppupäivä*    |                      |
| 31.08.2024     | <b>∰</b>             |
|                | Hakuvälin loppupäivä |
|                |                      |
| Yhteisötunnus* |                      |

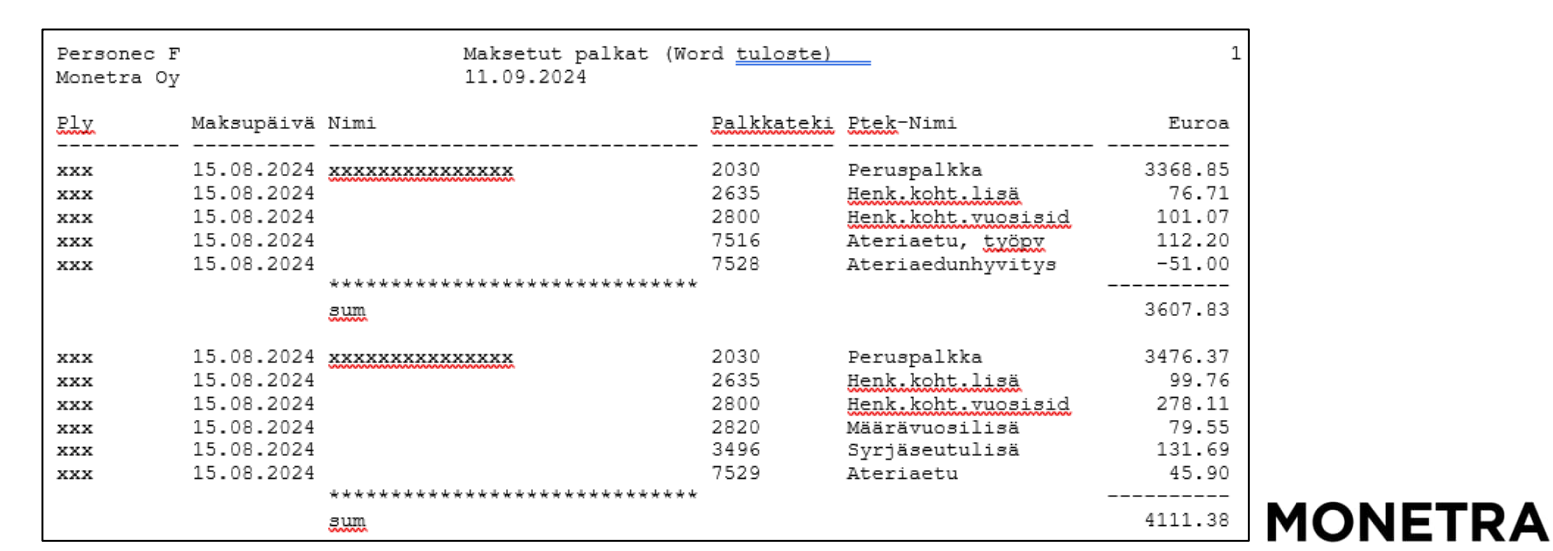

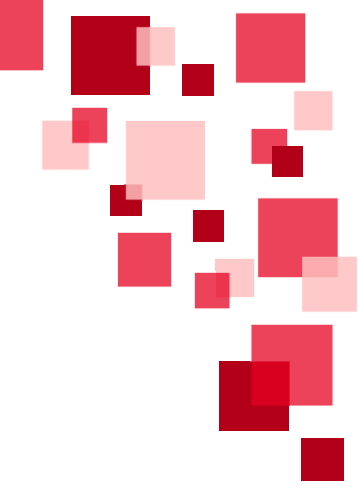

### Poissaolohistoria

Raportille tulostuu kaikki poissaolot henkilölle halutulta ajalta. Mukana myös poissaolon palkallisuus. Csv-tiedostomuotoinen.

Käynnistysparametrit, esimerkki K-palkat:

| Alkupäivä*<br>01.01.2024 | Ĩ                    |
|--------------------------|----------------------|
|                          | Hakuvälin alkupäivä  |
| Loppupäivä*              |                      |
| 31.08.2024               | <b>₩</b>             |
|                          | Hakuvälin loppupäivä |
|                          |                      |
| Asiakastunnus*           |                      |

| Perusyksik | Perusyksikkö-nimi | Nimi | Ps-Kirjain | Apvm | Lpvm | Poissaolos | Poissaolosyy-nimi | Kesto pv | Palkallisu | Palkallisuus-nimi |
|------------|-------------------|------|------------|------|------|------------|-------------------|----------|------------|-------------------|
|            |                   |      |            |      |      |            |                   |          |            |                   |
|            |                   |      |            |      |      |            |                   |          |            |                   |
|            |                   |      |            |      |      |            |                   |          |            |                   |
|            |                   |      |            |      |      |            |                   |          |            |                   |
|            |                   |      |            |      |      |            |                   |          |            |                   |
| · -        |                   |      |            |      |      |            |                   |          |            |                   |
|            |                   |      |            |      |      |            |                   |          |            |                   |
|            |                   |      |            |      |      |            |                   |          |            |                   |
|            |                   |      |            |      |      |            |                   |          |            |                   |
|            |                   |      | _          |      |      |            |                   |          |            |                   |

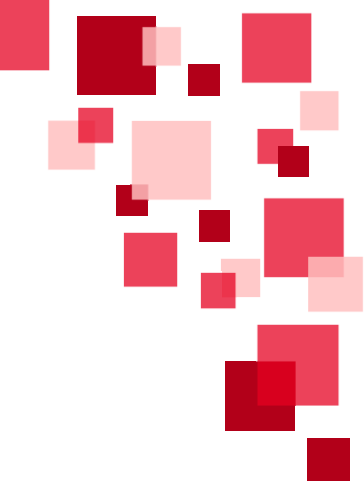

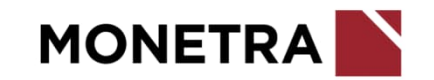

### Palvelussuhteen poikkeustilit

Raportille tulostuu kaikki henkilöiden poikkeustilit (1-10 poikkeustiliä) sekä perusyksikkö. Csv-tiedostomuotoinen.

#### Käynnistysparametrit, esimerkki K-palkat:

| Palkanlaskentayksikkö*       | `                    |
|------------------------------|----------------------|
| Palkanlaskentayksikön tunnus |                      |
| Moyt*                        |                      |
| Alkupāivā*                   |                      |
| 01.08.2024                   |                      |
|                              | Hakuvälin alkupäivä  |
| Loppupāivā*                  |                      |
| 31.08.2024                   | <b></b>              |
|                              | Hakuvälin loppupäivä |

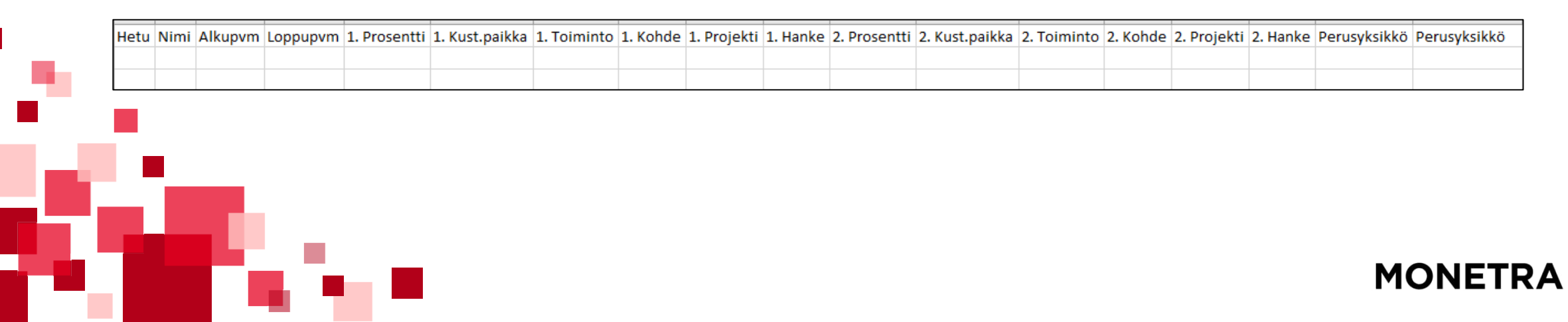

## Alaisten syntymäajat

Raportille tulostuu ESS:n kautta käynnistettäessä esihenkilön alaisten syntymäaika. Csv-tiedostomuotoinen.

| Käynnistysparametrit, esimerkki K-palkat: | Käynnistysparametrit, esimerkki T-palka | at:                  |
|-------------------------------------------|-----------------------------------------|----------------------|
| Palkanlaskentayksikkö*                    | Alkupäivä<br>01.01.2024                 | <b>#</b>             |
|                                           |                                         | Hakuvälin alkupäivä  |
|                                           | Loppupäivä*                             |                      |
| Moyt*                                     | 31.12.2024                              |                      |
|                                           |                                         | Hakuvälin loppupäivä |
| Alkupäivä*                                |                                         |                      |
| 01.01.2024                                | Monikatunnus*                           |                      |
| Hakuvälin alkupäivä                       |                                         |                      |
| Loppupäivä*                               |                                         |                      |
| 31.12.2024                                | Palkanlaskentayksikkö*                  | ~                    |
| Hakuvālin loppupāivā                      | Palkanlaskentayksikön tunnus            |                      |

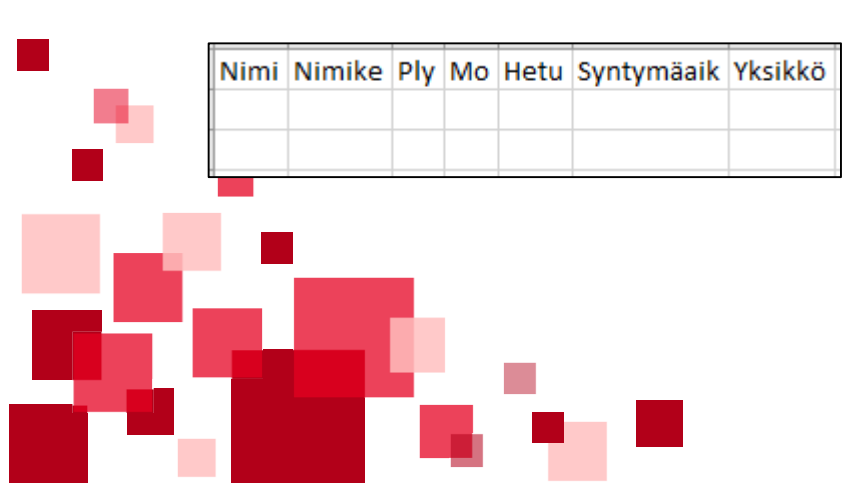

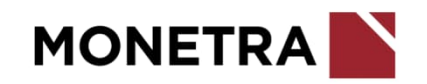

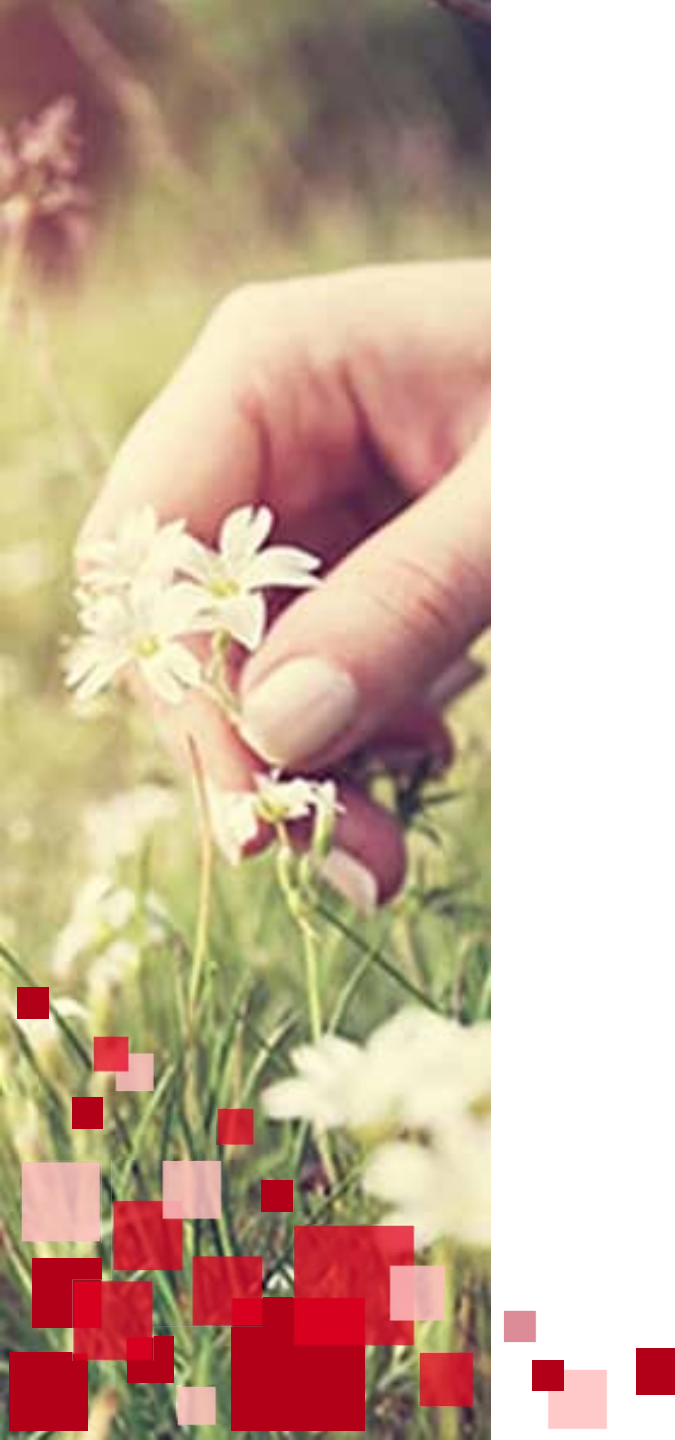

# Monetran yhteystiedot

Ohjeeseen liittyvät kysymykset:

- Tekniset asiat: ESS-neuvonta
   <u>ess.oulu@monetra.fi</u>
- Sisältöasiat: Palkanlaskentapalvelut
  - ryhmäsähköpostiosoite, osoitteet löytyvät Monetran nettisivuilta: <u>https://www.monetra.fi/oulu/yhteystiedot/</u>

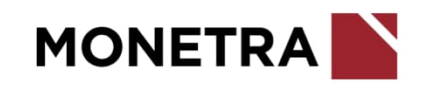